## 6000N Play DTS PLAY-FI 之連線設定

一、 下載 DTS Play-Fi APP:

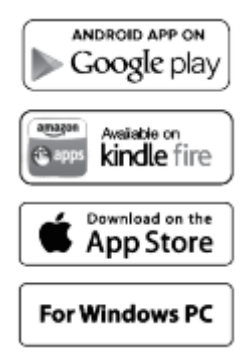

- 二、 有線設定:
  - 使用合格的 LAN 網路線連接 6000N 後方的 LAN 網路接□(下圖編號 10 處)與您家中的路由器網路接□

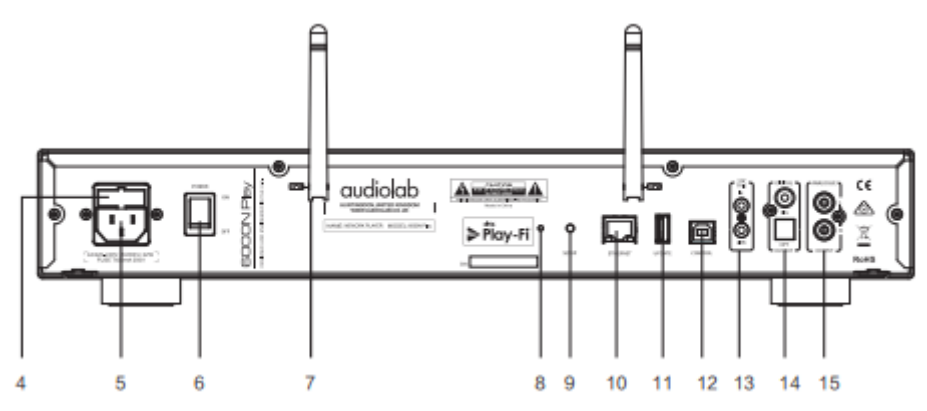

2. 打開 6000N,前面版左邊 LED 電源指示燈(下圖編號1處)將紅燈閃爍

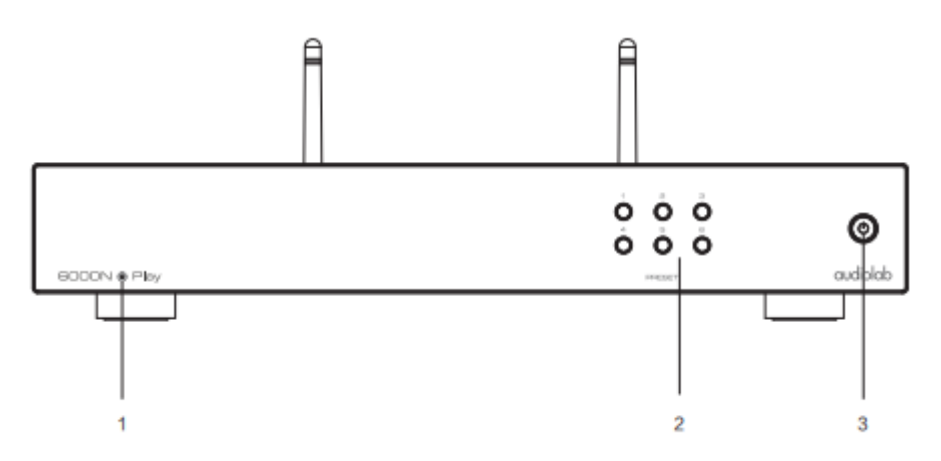

3. 數秒後連結成功前面版左邊 LED 電源指示燈(上圖編號 1 處)將變更為 紅燈恆亮

## 三、 無線設定:

您可以透過 WPS 模式或是標準模式(建議)連接到 WIFI 無線網路

## 1. WPS 模式:

(1) 打開 6000N 並按住後面版的 SET-UP 鈕(下圖編號 9 處)約 4 秒

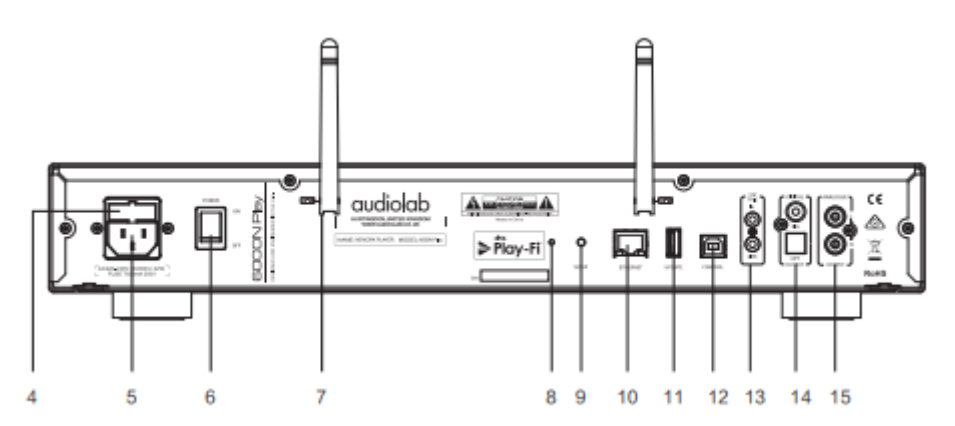

(2) 4 秒後前面版左邊 LED 電源指示燈(下圖編號 1 處) 將白燈閃爍 且發 出一聲提示音,聽到提示音後放開 SET-UP 鈕,此時已進入 WPS 模 式

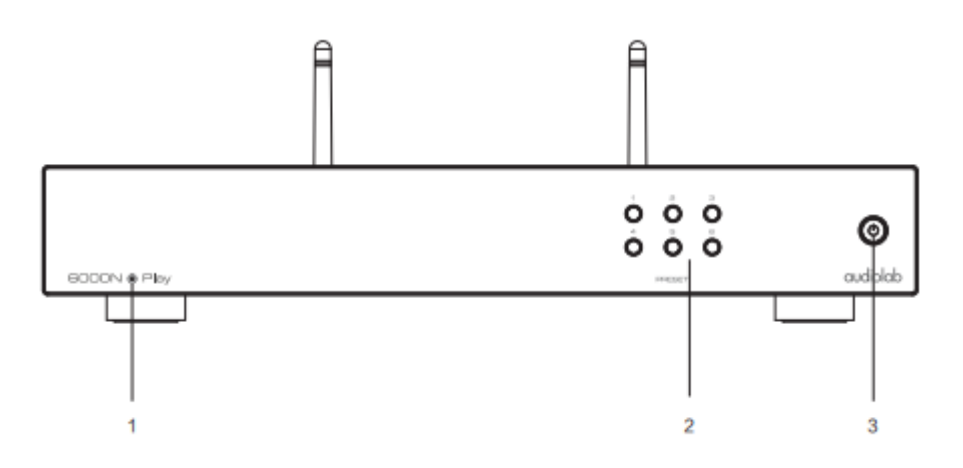

- (3) 按住您家中路由器背後的 WPS 鍵,6000N 將會自動連接到您路由器的無線網路,此連接階段可能需要最多 60 秒。連接成功後前面版左邊 LED 電源指示燈(上圖編號 1 處)將轉為白燈恆亮;
- (4) 如果連接失敗,請從步驟(1)重試

2. 標準模式:

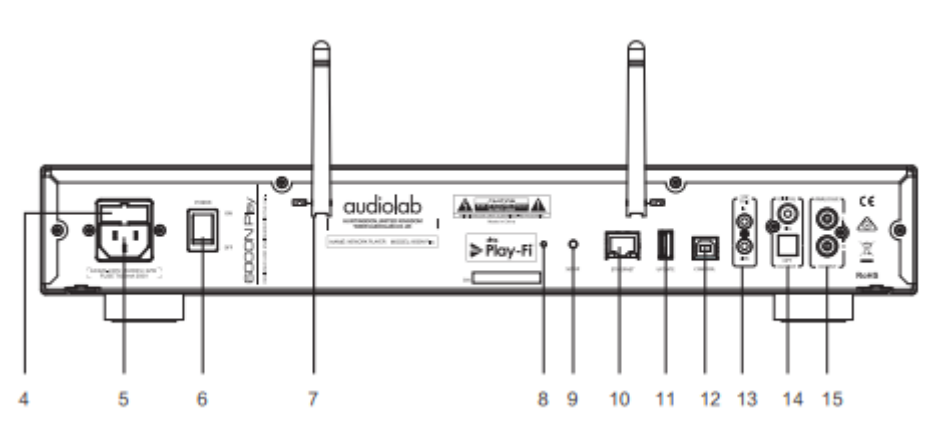

(1) 打開 6000N 並按住後面版的 SET-UP 鈕(如下圖編號 9 處)約 8 秒

(2) 約4秒後前面版左邊 LED 電源指示燈(下圖編號1處)將白燈閃爍 且發出一聲提示音,聽到提示音後繼續按住 SET-UP 鈕,直到8秒 左右 LED 電源指示燈(下圖編號1處)將白燈閃爍且發出第二聲提 示音聽到第二聲提示音後放開 SET-UP 鈕,再等約5秒 LED 電源指 示燈會變成白燈緩慢閃爍,此時已進入標準模式

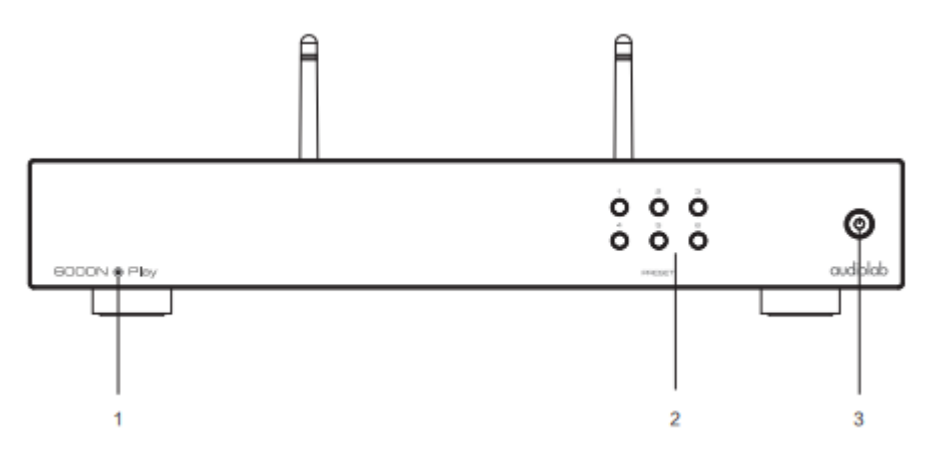

注意:標準模式之連接 Android 系統與 IOS 系統將稍有不同, Android 系統請參照下頁之步驟(3) 進行設定 IOS 系統請參照下頁之步驟(4) 進行設定

## (3) Android 系統使用者:

- 手機或平板先連上家中 WIFI
- 打開 DTS Play-Fi APP,然後點選"設定 Play-Fi 設備"。
- 找到 6000N 後,點選"設定"。 接下來輸入家中無線網絡的 Wi-Fi 密碼。 然後點選"下一步"。
- 在安裝過程中, APP 將尋找、配對並一併升級 6000N Play-Fi, 這可能需 要花費幾分鐘的時間。
- 完成網路設定配對和升級後,您可以為您的 6000N 設定一個名稱
- 全數完成後電源指示燈將變更為白燈恆亮

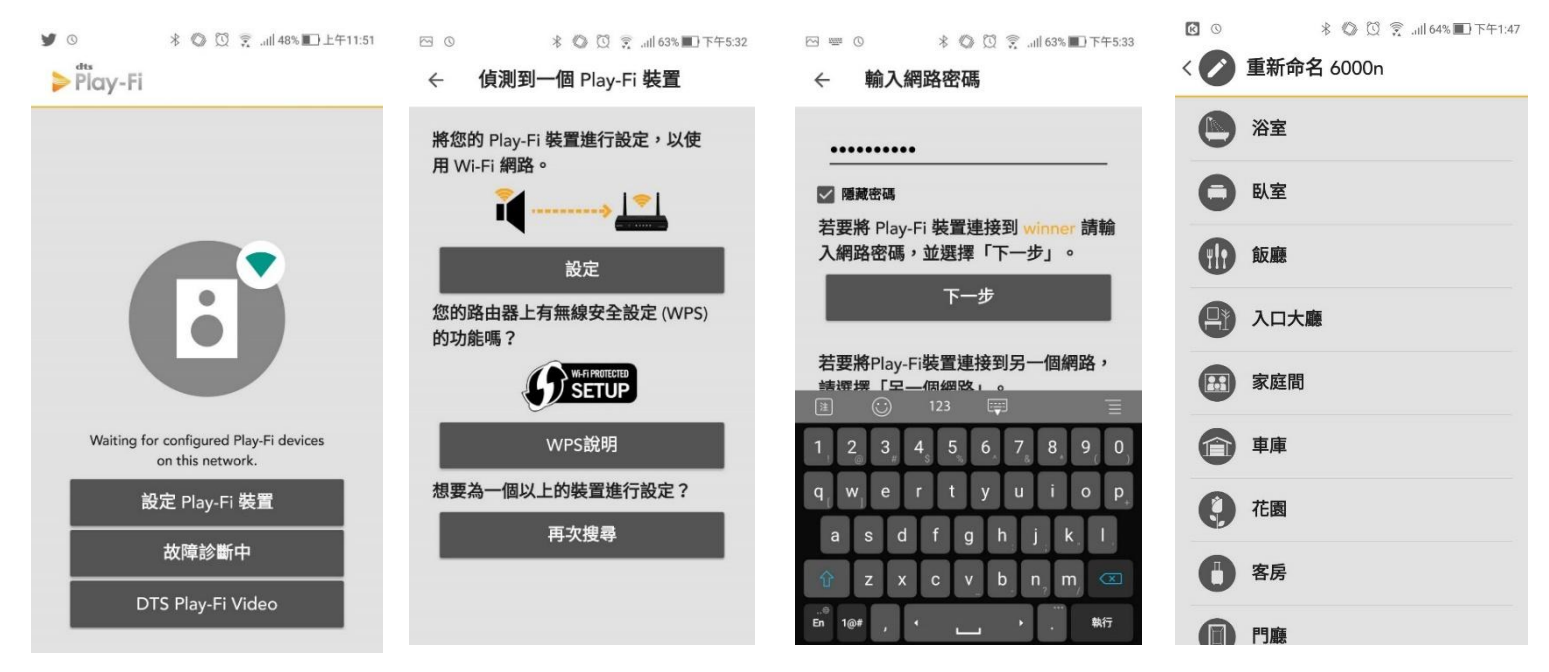

- (4) IOS 系統使用者:
- 打開手機或平板的 WIFI 設定頁面,並選擇"PlayFiXDeviceXXXXXX"
- 打開 DTS Play-Fi APP,選擇您的 WIFI 網路名稱並輸入密碼後再按確定
- 在安裝過程中, APP 將尋找、配對並一併升級 6000N Play-Fi, 這可能需 要花費幾分鐘的時間。
- 完成網路設定配對和升級後,您可以為您的 6000N 設定一個名稱
- 全數完成後電源指示燈將變更為白燈恆亮

| 11:27                            |                    | 11:27 🕇     |                           | <b>u</b>   🗢 🕞 | 11:27 🕇        |                   | all 🕆 🗈 | 11:29           |      |
|----------------------------------|--------------------|-------------|---------------------------|----------------|----------------|-------------------|---------|-----------------|------|
| 設定 Wi-Fi                         |                    | 取消          | 選擇網路                      | 重新整理           | <              | 網路密碼              |         |                 | 選取名稱 |
|                                  |                    | 選取 W        | 選取 Wi-Fi 網路以連線 Play-Fi 裝置 |                | 66             | 計入網路 showroom 的密碼 |         | 🕒 浴室            |      |
| Wi-Fi                            |                    | AUDIO SUPPL | Y                         |                | <b>3</b> 87-48 |                   |         |                 |      |
| PlayFi2Device07D9A5<br>沒有安全保護的網路 | ÷ (j)              | showroom    |                           |                | LAG MAY        |                   |         | の後期             |      |
| 勺網路                              |                    | showroom_5G |                           |                | 隱藏密碼           |                   |         |                 | ŧ    |
| showroom                         | ∎ <del>?</del> (j) | 其他網路        |                           |                |                |                   |         | 家庭房間            | 9    |
| showroom_5G                      | ≗ ≈ (j)            |             |                           |                |                |                   |         | <b>•</b>        |      |
| winner                           | ∎ <del>?</del> (j) |             |                           |                |                |                   |         | 花園              |      |
|                                  |                    |             |                           |                |                |                   |         | 8房              |      |
|                                  |                    |             |                           |                |                |                   |         | <b>(</b> ) 1788 |      |
| AUDIO SUPPLY                     | ∎ ≑ <u>(</u> ]     |             |                           |                |                |                   |         | <b>唐</b> 房      |      |
| 其他…                              |                    |             |                           |                |                |                   |         | (1) 媒體櫃         |      |
| □問是丕加入網路                         | 通知 >               |             |                           |                |                |                   |         | 名 密題            |      |

- 四、連接成功後之播放
  - 1. 打開 DTS Play-Fi APP
  - 2. 根據螢幕指示點選右上「+」按鈕
  - 3. 點選"新增區域"
  - 4. 點選 6000N(或是您在設定時所取的名稱)
  - 5. 選擇您要播放的音樂來源,並開始享受音樂!

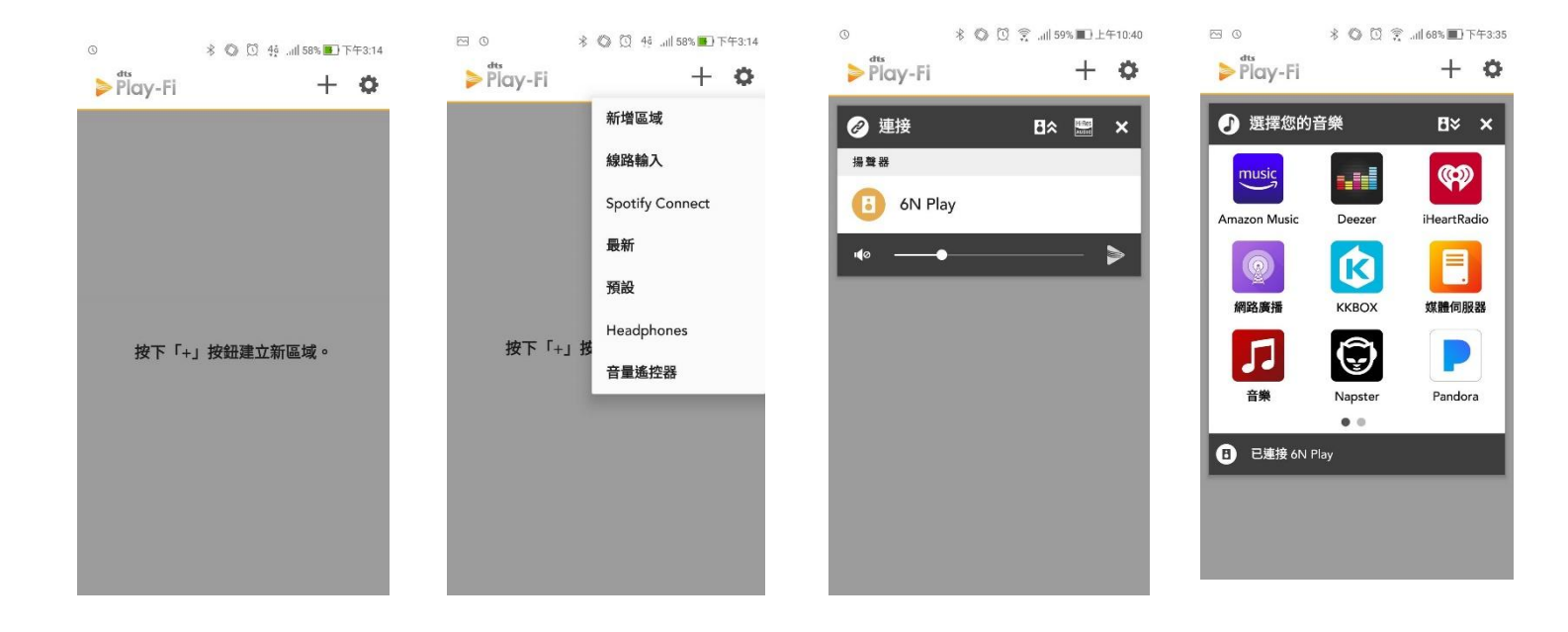